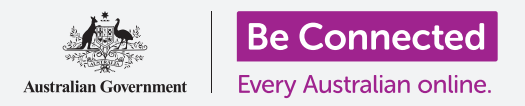

# Android平板電腦: 雲端備份和照片分享

用您的免費Google帳戶來備份您的檔案、照片和影片。

您的Google帳戶附帶免費的雲端服務,可讓您備份檔案、照片和影片,並在不同裝置上進行同步。

您的Google帳戶還附帶了許多免費軟體,如文字處理器、電子表格和日曆,以及Google Assistant 語音助手。

### 您需要什麼

在開始課程之前,請確認您的平板電腦已充滿電,且作業系統的版本為最新。

您需要透過家用Wi-Fi或平板電腦帳戶連接至互聯網,並用您的電子郵件地址和密碼登入Google帳戶。

請記得,Android平板電腦有許多不同品牌,每個品牌使用上都有些不同。您平板電腦上的一些畫面可能會和本說明單中的有些不同,但是您應還是可以跟著操作。

### 如何備份和分享照片

一起來看看如何將您的照片備份到雲端,並分享給親朋好友 吧。

- 1. 從螢幕底部向上滑動,顯示全部應用程式(app)的 畫面。
- 請找到相簿(Photos)應用程式並點按圖樣開啟它。確保您開啟的是「相簿」應用程式 而不是平板電腦製造商的「圖庫」(Gallery)應用程式。某些Android平板電腦可能會 將其圖庫應用程式稱為「您的相片」(Your Photos)。請確保您只開啟「相簿」應用程 式。

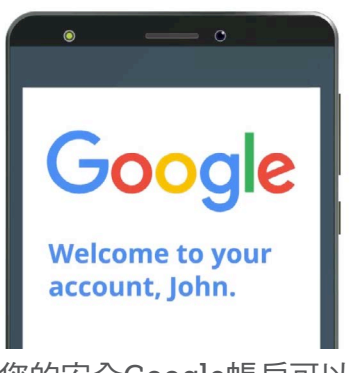

您的安全Google帳戶可以 讓您存取免費的雲端服務

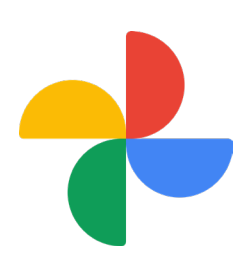

請務必開啟「相簿」應用程式,而不是 平板電腦製造商的「圖庫」應用程式。

### Android平板電腦:雲端備份和照片分享

- 如果這是您第一次使用相簿應用程式,您就會需要允許它存取平板電腦中的照片和其他檔案。應用程式必須經過這個步驟才能正常運作,而且 是安全的。點按允許(Allow)。
- 接下來的畫面會詢問您是否要將平板電腦上的照片和影片備份到您的 Google帳戶。點按開啟備份(Turn on backup)。
- 5. 接著請選擇照片的儲存品質。如果**原始檔案(Original)**選項尚未被提 亮凸顯,請點按它,令它周圍的框變成藍色。
- 下個選項:用移動數據進行備份(Back up over mobile data)可能會 用光您的數據流量且價格昂貴,因此請將它關閉。開關應保持灰色。
- 7. 點按確認(Confirm)。

您的平板電腦可能會接著提供有關您可以用Google相簿(Photos)執行操作的幻燈片展示。您可以點按右下角的下一步(Next)以查看該資訊,或點按跳過(Skip)進入下一步。

#### 使用Google相簿應用程式

Google相簿 (Photos) 主畫面出現, 顯示您的照片和影片。您 還會在右上角看到您的Google帳戶個人資料圖樣。

如果周圍有一條藍線繞著它移動,就表示您平板電腦上的照 片和影片已經備份到雲端。

要檢查您照片的備份情形,請執行以下操作:

- 1. 點按您的個人資料圖樣。
- 將出現一個對話框,框中包含一些可幫助您管理 Google相簿的說明。該對話框會顯示您的照片正在備 份中(Backing up)。

照片備份完成後,您就可以用任何裝置登入Google帳戶來存 取這些照片。您可以在透過雲端分享照片和定位課程中查看如 何在Windows桌上電腦或手提電腦上進行此操作。

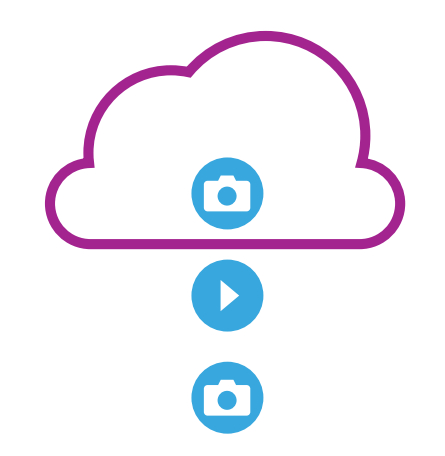

Google雲端儲存會將您平板電腦上 Google相簿應用程式中的相片和 影片做備份

## Android平板電腦:雲端備份和照片分享

#### Google帳戶視窗中的實用資訊

您可以隨時點按您的Google帳戶個人資料圖樣 以查閱實用資訊。

**帳戶儲存空間(Account storage)**可顯示您的照片和影片佔用了多少雲端空間。您的Google帳戶具有15GB的免費 雲端儲存空間,用完該儲存空間時,您就需要購買更多的免 費雲端儲存空間或從雲端中刪除一些照片或其他檔案。

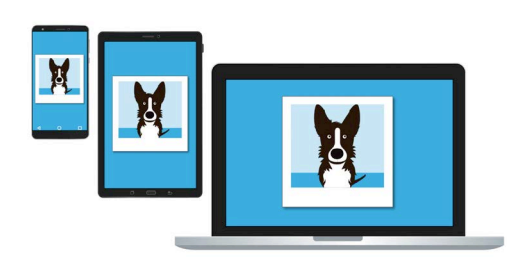

您可以用其他裝置存取Google雲端 儲存空間中的備份檔案

- 點按帳戶儲存空間查看備份與同步(Back up & sync)
  頁面。
- 檢查備份與同步開關是否為藍色,藍色代表它已開啟。這代表每次您用平板 電腦拍攝照片或影片時,「相簿」應用程式都會將它們備份到您的Google 帳戶雲端儲存空間。
- 若要停止備份照片和影片,您可以點按該開關,讓按鈕變成灰色。
- 下方是您的名字和Google帳戶資料,以及一個您可以點按來購買更多雲端 儲存空間的按鈕。
- 5. 點按返回(Back)箭頭,回到Google相簿的彈出視窗。
- 6. 您可能會在帳戶儲存空間(Account storage)下方看到類似於釋放更多空間(Free up space)一類的選項。點按該釋放空間(Free up)按鈕會開啟一個新畫面,其中包含有關如何安全地從平板電腦中刪除照片,以釋放裝置儲存空間的說明。若您將平板電腦上的照片備份到雲端帳戶後刪除,就代表您只有在平板電腦連接到互聯網時才能查看這些照片。
- 7. 關閉該對話框並回到Google相簿首頁。點按畫面左上角的**叉號**。

#### beconnected.esafety.gov.au

### Android平板電腦:雲端備份和照片分享

### 如何與親朋好友分享照片

您可以透過雲端和平板電腦的傳訊應用程式,向親友發送**連結**來分享照片。您可以透過連結來分享太大而無法附加到訊息裡的檔案,如多張照片和影片。

- 在Google相簿首頁上,點住並長按您要分享的照片, 直到照片左上角出現藍色勾號。
- 現在其他照片的左上角都有一個白色圓圈。點按其他照 片即可給它們打上藍色勾號,並將它們添加到您要分享 的連結中。
- **3.** 點按畫面最上方的**分享(Share)**圖樣<sup>,</sup> 就是由線連接起來的三個圓圈圖樣<sup>。</sup>
- 4. 分享面板(Share panel)接著出現,其中包含分享 您照片的不同選項。請查找標有創建連結(Create link)的圖樣。

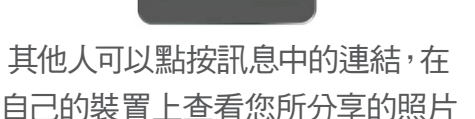

- 5. 點按創建連結圖樣,並等待直到看到標有已複製連結(Link copied)的標示。 透過應用程式分享該連結。
- 透過平板電腦的傳訊應用程式來分享連結時,請點按分享(Share)面板中的訊息(Messages)圖樣。
- 您的聯絡人(Contacts)名單會開啟,您就可以選擇將連結發送給誰。您可以用 特定名稱或輸入手機號碼來進行搜尋。
- 8. 新增訊息出現在畫面的右方,而該連結已經複製到訊息內容中。
- 您可以根據需求在連結後面添加個人說明,不過請記得先按下空格(Space) 鍵,以免您的說明文字打亂了連結!
- **10.** 最後<sup>,</sup> 點按**傳送 (Send)** 鈕。

當您的親友收到連結時,他們可以點按連結開啟其智能裝置上的網路瀏覽器,並 查看您所分享的照片。如果他們登入了自己的Google帳戶,還可以對您的照片留 言並將其下載到自己的裝置。

11. 請點按**首頁(Home)** 鍵回到首頁畫面。

4